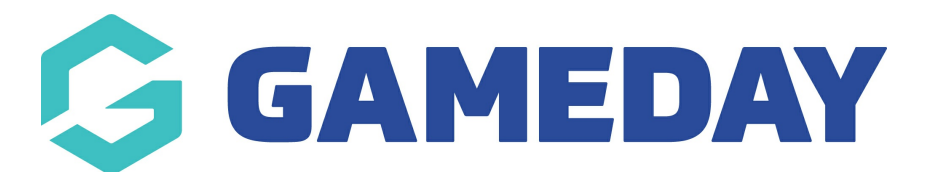

## How do I create a new registration form from the national form?

To create your club's registration form, you need to begin with the national registration form. You can add your own products and questions to the existing national registration form.

From Products & Forms, select the Forms tab.

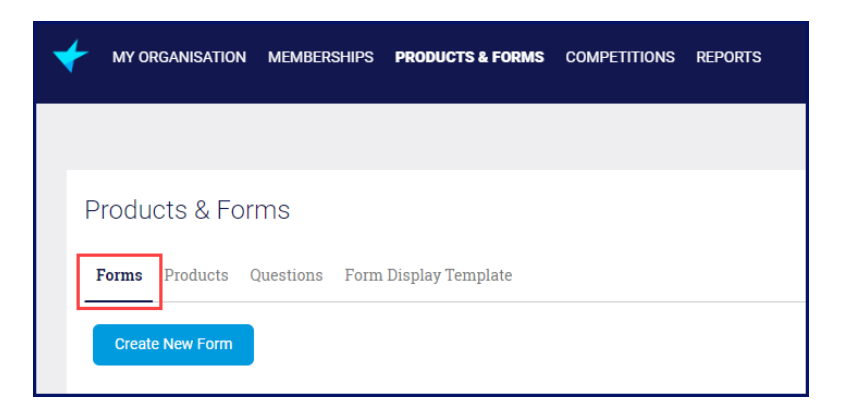

Any forms that have been shared with you will appear on top under**Shared Forms**. If you don't see a heading **Shared Forms**, that means no other organisation has shared a form with you. You can see who shared the form with you in the **Form Shared By** column.

| Products & Forms                                         |              |                  |               |                   |               |   |  |  |  |  |
|----------------------------------------------------------|--------------|------------------|---------------|-------------------|---------------|---|--|--|--|--|
| Forms Products Discounts Questions Form Display Template |              |                  |               |                   |               |   |  |  |  |  |
| Shared Forms                                             |              |                  |               |                   |               | * |  |  |  |  |
| FORM NAME                                                | MEMBER TYPES | STATUS           | REGISTRATIONS | FORM SHARED BY    |               |   |  |  |  |  |
| National Registration Form                               | Participant  | Available to use |               | My Sport National | USE THIS FORM | • |  |  |  |  |

At the end of the line of the form you want to use, click**USE THIS FORM**.

| Products & Forms                                         |              |                  |               |                   |               |   |  |  |  |  |
|----------------------------------------------------------|--------------|------------------|---------------|-------------------|---------------|---|--|--|--|--|
| Forms Products Discounts Questions Form Display Template |              |                  |               |                   |               |   |  |  |  |  |
| Shared Forms                                             |              |                  |               |                   |               | ŧ |  |  |  |  |
| FORM NAME                                                | MEMBER TYPES | STATUS           | REGISTRATIONS | FORM SHARED BY    |               |   |  |  |  |  |
| National Registration Form                               | Participant  | Available to use |               | My Sport National | USE THIS FORM | ~ |  |  |  |  |

This will open the national registration form in edit mode so you can add your own fees, merchandise and questions.

NOTE: do not click on the name as that will only open the form for you to see. It will not let

**NOTE:** you will not be able to change the fees and questions already in the form. You can only add new ones.

## **Related Articles**